Admin 
Grundskola
Lärare
Gymnasium
Elev
Förskola/fritids
VH

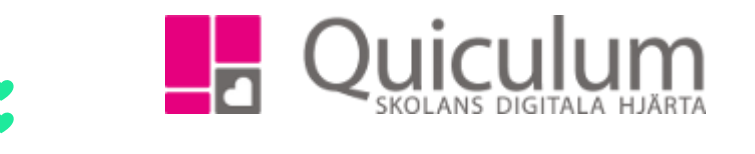

## Lägga till (behörig) lärare som medbedömare

Denna instruktion beskriver hur skolan kan koppla ytterligare lärare till undervisningsgrupp för att säkerställa och signera betygsättning.

- a) I de allra flesta fall har den lärare som kopplas till gruppen andra grupper att undervisa och det är då inte önskvärt att koppla läraren till gruppen i schemat. Detta kan orsaka krockar direkt eller i framtida schemaläggning. För att undvika detta är det bästa att skapa en "skugg-grupp" av den grupp som behörig lärare ska medbedöma/betygsätta. Denna grupp behöver aldrig bli aktuell för schemaläggning.
- *b)* Längre ned i denna lathund finns alternativ b) en beskrivning för medbedömning OCH schemaläggning
- a) Koppla till medbedömande lärare UTAN schemaläggning
  - 1. Du går in på "Grupphantering".
  - 2. Klicka på "+ Ny grupp" för att få upp rutan nedan.

| ۲          | Grundskolan<br>Skele far utbildning  | _              |                         |                 |      |      |     | 2   | l Skolor + 🛯 💊 Lá | inkar + 🗘 Notiser 1961 + 🔅 Support Quiculum (Admin) + 🕌 |
|------------|--------------------------------------|----------------|-------------------------|-----------------|------|------|-----|-----|-------------------|---------------------------------------------------------|
| 4          | Undervisningsgrupper                 | Ny undervisnin | Ny undervisningsgrupp × |                 |      |      |     |     |                   | Filter                                                  |
| ń-         |                                      | Namn           | 7D/SV/F                 | RFR/20181_BETYG |      |      |     |     | Läs               | ån                                                      |
| ш          | Grupp Startdatum                     | Ämne/kurs      | Svenska                 | 7-9, GRGRSVE01  |      |      |     | •   | 18                | B/19 •                                                  |
| Δ.         | 7A/SV/ANHA/20181<br>7B/SV/DAPA/20181 | Lärare         | Erikssor                | n, Mia          |      |      |     | •   | Kur               | ser:                                                    |
| æ          | 7C/SV/DAPA/20181                     | Klass          | Delad kla               | 55 🔲            |      |      |     |     | I S               | venska 7-9, GRGRSVE01 -                                 |
| -          | 7E/SV/SUBA20181                      |                | 70                      |                 |      |      |     | •   | Lin               | are:                                                    |
|            | 8A/SV/ANHA/20181                     |                |                         |                 |      |      |     |     | B V               | aj tarane 🔹 🔹                                           |
| Q          | 8B/SV/FRÖH/20181                     |                | 88                      | Ja              | 30 👁 | 1@   | Noj | Nej | CZ Q              |                                                         |
| <u>lai</u> | BISVILIVA                            |                | 80                      | Ja              | 0.0  | 1.0  | Nej | Nej | ß                 |                                                         |
| 8          | 20/SV/SUBD/20181                     |                | 80                      | Ja              | 27 @ | 1@   | Nej | Nej | B +1              | ly grupp                                                |
| 245        | 8E/SV/GUGE/20181                     |                | 8E                      | Ja              | 28 @ | 1.00 | Nej | Nej | 8                 |                                                         |
|            | 94/SV/CHWA/20181                     |                | 94                      | 15<br>19        | 24 @ | 1@   | Nej | Nej | 3                 |                                                         |

- 3. Ge gruppen ett *namn* (i exemplet har vi tagit namnet på den kurs som ska betygsättas av den tillkommande läraren följt av "\_Betyg".
- 4. Välj det ämne/kurs som undervisningsgruppen ska kopplas till.
- 5. Välj den lärare som i detta fall ska vara medbedömande/betygsättande.
- 6. Välj den *klass* det gäller. (Detta är extra viktigt om du vill "kopiera" in alla elever i klassen under punkt 8)

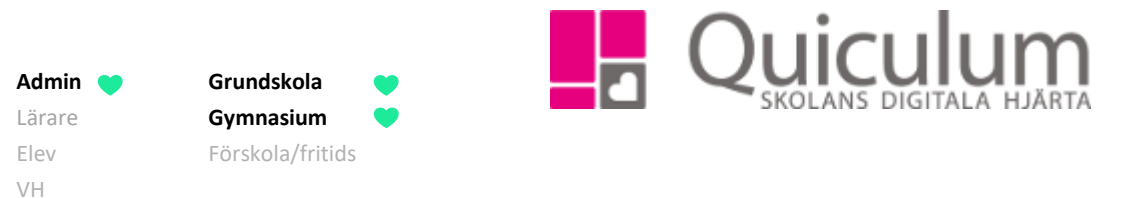

7. Klicka på spara-knappen i rutan. (Den nya undervisningsgruppen hamnar du längst ner i raden av grupper, men nästa gång är den sorterad i alfabetisk ordning.)

Läraren är nu kopplad till (den tomma) gruppen.

8. För att lägga till eleverna från klassen markerar du den "nya" gruppen. Om du vill lägga till samtliga elever i 7D så klickar du på "+ ikonen". (Vill du inte infoga alla elever från klassen behöver detta göras i Elevadministrationen, där du kan göra ett urval bland elever – se instruktion 1024).

|       | G <b>ru</b> i<br>Sholo | ndskolan<br>för utbildning |            |           |       |          |        |        |          | 😂 Skolo | - % Länkar - | 🗘 Notiser 🚥 🔹 🏠 Support Quiculum (Admin) 🗸 🔤 |
|-------|------------------------|----------------------------|------------|-----------|-------|----------|--------|--------|----------|---------|--------------|----------------------------------------------|
| #     | U                      | ndervisningsgrupper        |            |           |       |          |        |        |          |         | Filter       |                                              |
| ń.    |                        |                            |            |           |       |          |        |        |          |         | Losár:       |                                              |
| ==    |                        | Grupp                      | Startdatum | Slutdatum | Klass | Helklass | Elever | Lärare | Förskola | Fritids | 18/19        | •                                            |
|       |                        | 7A/SWANHA/20181            |            |           | 7A    | Ja       | 25 ®   | 1@     | Nej      | Nej     | Kurser:      |                                              |
| -     |                        | ] 7B/SV/DAPA/20181         |            |           | 78    | Ja       | 24 👁   | 1@     | Noj      | Noj     | 3 Svenska    | 7-9. GRGRSVE01 -                             |
| æ     |                        | 7C/SV/DAPA/20181           |            |           | 7C    | Ja       | 24 👁   | 1@     | Nej      | Nej     | 3            |                                              |
|       |                        | 7D/SV/FRFR/20181           |            |           | 7D    | Ja       | 25 👁   | 1.     | Nej      | Nej     | 3 Lärare:    |                                              |
|       | 1                      | 7D/SV/FRFR/20181_BETYG     |            |           | 7D    | Ja       | 25 👁   | 1@     | Nej      | Nej     | 3 Vall lare  | 10 ×                                         |
|       |                        | 7E/SV/SUBA/20181           |            |           | 7E    | Ja       | 27 👁   | 1@     | Nej      | Nej     | 3            |                                              |
| Q     |                        | 8A/SV/ANHA/20181           |            |           | 8A.   | Ja       | 27 👁   | 1 @    | Nej      | Nej     | 3            |                                              |
|       |                        | 8A/SV/LIVA/20181           |            |           | 8A    | Nej      | 1 👁    | 2 👁    | Nej      | Nej     | 3            |                                              |
| Lait. |                        | 8B/SV/FRÖH/20181           |            |           | 8B    | Ja       | 30 👁   | 1 👁    | Nej      | Nej     | 2            |                                              |
|       |                        | 38/SV/LIVA                 |            |           |       | Ja       | 0 👁    | 1 @    | Nej      | Nej     | 2            |                                              |
| ۰     |                        | 8C/SV/HEFR/20181           |            |           | 8C    | Ja       | 26 👁   | 1 👁    | Nej      | Nej     | *Ny grop     | P                                            |
|       |                        | 8D/SV/SUBD/20181           |            |           | 8D    | Ja       | 27 👁   | 1 👁    | Nej      | Nej     | 8            |                                              |

Nu har den nya läraren även en koppling till eleverna.

Om den undervisande/bedömande läraren sätter betyg i sin betygsättningsvy (för den ursprungliga gruppen) kommer den betygsättande läraren se betyget när denne går in under gruppen med samma namn +\_BETYG och kan låsa som betygsättande lärare. Betyget blir i ämnet/kursen "Svenska".

(på nästa sida: "Koppla till medbedömande lärare MED schemaläggning")

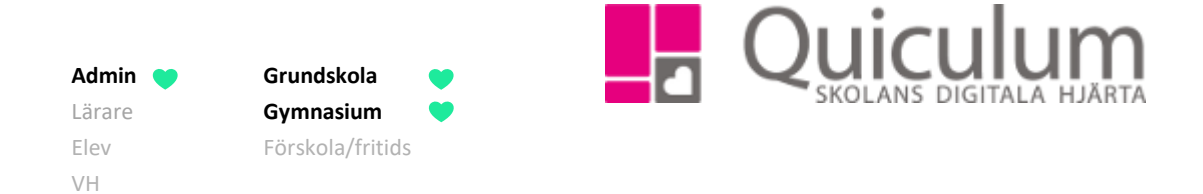

b) Koppla till medbedömande lärare MED schemaläggning

I de fall du vill att den medbedömande/betygsättande läraren även får samtliga lektionstillfällen kopplade till undervisningsgruppen på sitt schema gör du enligt nedan:

- 1. Gå till "Gruppadministration"
- 2. Sök upp aktuell grupp med urvalsfunktionen.
- 3. Bocka för gruppen och klicka "Ändra markerade"

|            | <b>Grundskolan</b><br>Skola för utbildning |                  |            |           |                     | 🔁 Skolor - | 🗞 Länkar 🗸 🛕 Noti | ser 😘 👻 Support Quiculum (Admin) 🗸 |
|------------|--------------------------------------------|------------------|------------|-----------|---------------------|------------|-------------------|------------------------------------|
| ñ          | Välj Gruppen                               | Namn             | Startdatum | Slutdatum | Total tid i schemat | Klasser    | Elever            | 18/19 🔻                            |
| <b>6</b> - | Välj                                       | 8D/EN/DAPA/20181 |            |           | 66 Tim 15 min       | 8D         | 0                 | Välj Lärare                        |
|            | Välj                                       | 9A/EN/DAPA/20181 |            |           | 62 Tim 30 min       | 9A         | 0                 | Engelska 7-9, GRGRENG01 ×          |
| •          | Vald                                       | 9D/EN/GUGE/20181 |            |           | 63 Tim 20 min       | 9D         | 0                 | Fritext (gruppnamn)                |
| Ð          | Välj                                       | 7D/EN/FRÖH/20181 |            |           | 68 Tim 55 min       | 7D         | 0                 | Avancerat filter                   |
| =          | Välj                                       | 9F/EN/FRÖH/20181 |            |           | 63 Tim 0 min        | 9F         | 0                 | Q<br>Ändra markerade               |
| Q          | Välj                                       | 8C/EN/HEFR/20181 |            |           | 64 Tim 10 min       | 8C         | 0                 | Lägg till klasser                  |
| <u>ul</u>  | Välj                                       | 8A/EN/ANHA/20181 |            |           | 65 Tim 40 min       | 8A         | 0                 |                                    |
| a,         | Välj                                       | 9B/EN/DAPA/20181 |            |           | 63 Tim 20 min       | 9B         | 0                 |                                    |
|            | Välj                                       | 7B/EN/DAPA/20181 |            |           | 68 Tim 10 min       | 7B         | 0                 |                                    |
|            |                                            |                  |            |           |                     |            | -                 |                                    |

- 4. Välj lärare i den ruta som kommer upp.
- 5. Klicka på och SPARA.

Nu är även den medbedömande/betygsättande läraren kopplad till gruppen och gruppens samtliga lektionstillfällen finns även på dennes schema.